# INSTALLATION INSTRUCTIONS DOUBLE DENSITY UPGRADE KIT MODEL 503

Manual Order Number: 121505-002 Rev. B

Additional copies of this manual or other Intel literature may be obtained from:

Literature Department Intel Corporation 3065 Bowers Avenue Santa Clara, CA 95051

The information in this document is subject to change without notice.

Intel Corporation makes no warranty of any kind with regard to this material, including, but not limited to, the implied warranties of merchantability and fitness for a particular purpose. Intel Corporation assumes no responsibility for any errors that may appear in this document. Intel Corporation makes no commitment to update nor to keep current the information contained in this document.

Intel Corporation assumes no responsibility for the use of any circuitry other than circuitry embodied in an Intel product. No other circuit patent licenses are implied.

Intel software products are copyrighted by and shall remain the property of Intel Corporation. Use, duplication or disclosure is subject to restrictions stated in Intel's software license, or as defined in ASPR 7-104.9(a)(9).

No part of this document may be copied or reproduced in any form or by any means without the prior written consent of Intel Corporation.

The following are trademarks of Intel Corporation and may be used only to identify Intel products:

| i            | iSBC            | Multimodule   |
|--------------|-----------------|---------------|
| ICE          | Library Manager | PROMPT        |
| iCS          | MCS             | Promware      |
| Insite       | Megachassis     | RMN           |
| Intel        | Micromap        | UPI           |
| Intelevision | Multibus        | <i>uScope</i> |
| Intellec     |                 |               |

and the combination of ICE, iCS, iSBC, MCS, or RMX and a numerical suffix.

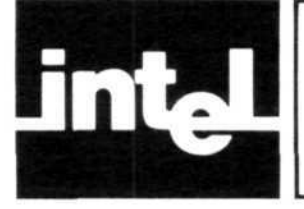

# PREFACE/CONTENTS

## PREFACE

This manual provides installation instructions for the Model 503 Double Density Upgrade Kit. Related publications are:

Intellec Series II Microcomputer Development Systems, Models 220, 221, 222 and Models 230, 231, 232, Service Information (Series II Service Manual) Manual Order Number 9800878

Model 240/740 Intellec Series II Hard Disk Drive, Installation Manual Order Number 121528

Hard Disk Subsystem Operating and Checkout Manual Manual Order Number 9800943

### CONTENTS

| Major Components of the Model 503 Double |
|------------------------------------------|
| Density Upgrade Kit iv                   |
| General Installation 1                   |
| Description and Purpose of the           |
| Model 503 Double Density                 |
| Upgrade Kit                              |
| Installation Planning                    |
| Connecting an External Drive to an       |
| Upgraded System                          |
| Drive Numbering                          |
| Summary of the Installation              |
| Installation Procedure 2                 |

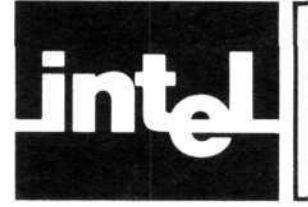

# MAJOR COMPONENTS OF THE MODEL 503 DOUBLE DENSITY UPGRADE KIT

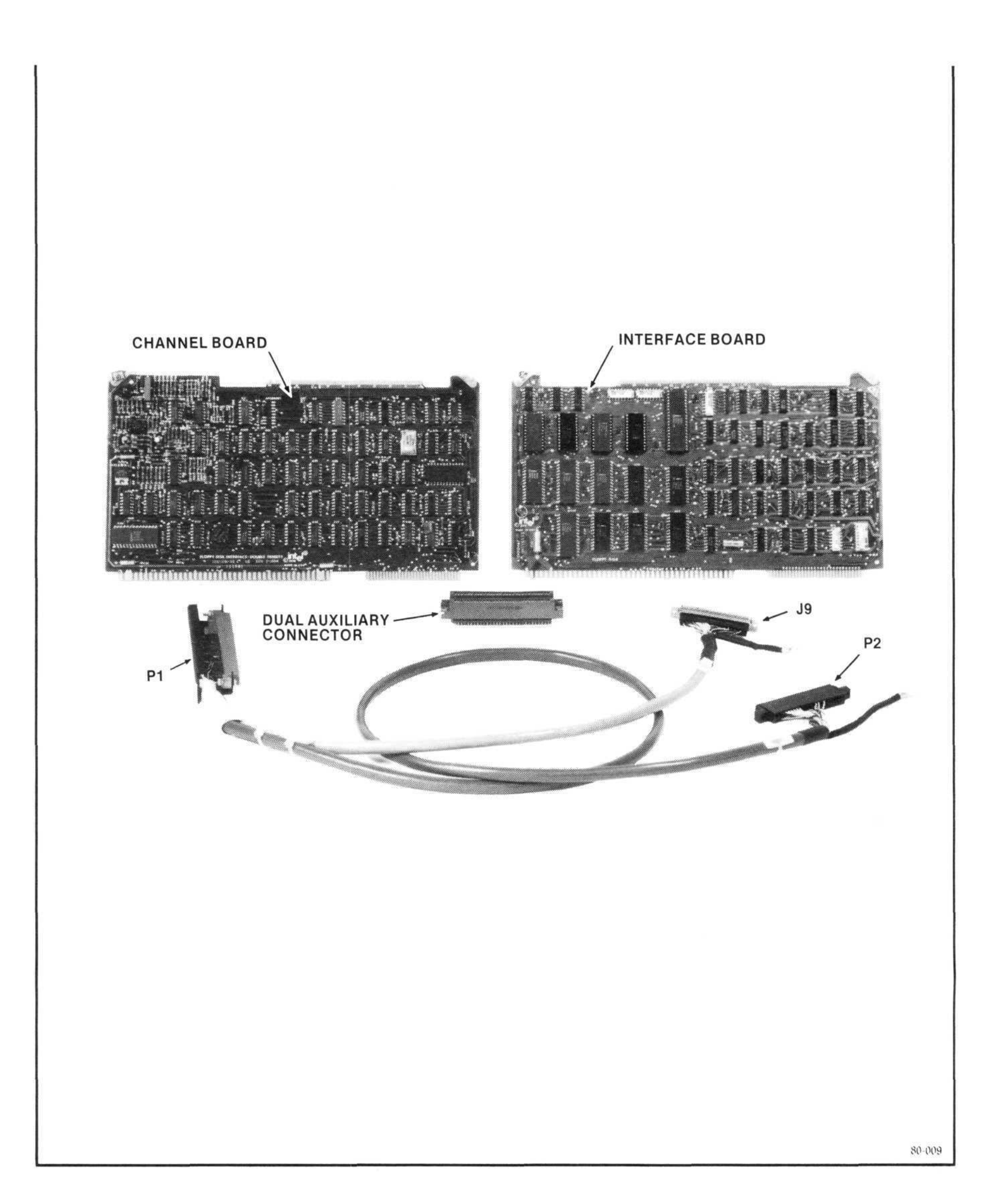

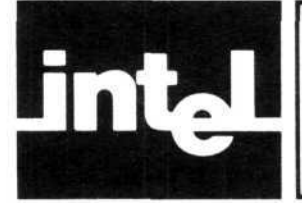

# **GENERAL INFORMATION**

### DESCRIPTION AND PURPOSE OF THE MODEL 503 DOUBLE DENSITY UPGRADE KIT

The Model 503 Double Density Upgrade Kit converts the integral single-density drive of a Model 220 or Model 240 Intellec Series II Microcomputer Development System to double density, thereby doubling its storage capacity.

The Upgrade Kit consists of the following major parts:

Double Density Controller Boards: Channel Board Interface Board Dual Auxiliary Connector Double Density Integral Drive Controller Cable

### INSTALLATION PLANNING

There is no significant planning to be completed prior to the installation of the Upgrade Kit in a Model 220 or Model 240 Development System. Note, however, that the installation of an Upgrade Kit in a Model 240 or in a Model 220 to which a Model 740 Hard Disk Subsystem has been added will use all of the card slots in the main chassis of the Development System. A Model 201 Expansion Chassis must then be added to the system to permit the use of an In-Circuit Emulator (ICE) or other Multibuscompatible printed wiring assemblies.

### CONNECTING AN EXTERNAL DRIVE UNIT TO AN UPGRADED SYSTEM

An external Flexible Diskette Drive unit (Model 730, 731, or 732, or Model DDR) can be added to an upgraded Development System by connecting the external drive unit to J9 on the Development System's rear panel. This will provide three double density drives for the upgraded system.

### **DRIVE NUMBERING**

Flexible diskette drives connected to controller cable (and system) connector J8 are numbered 0 and 1; flexible diskette drives connected to controller cable (and system) connector J9 are numbered 2 and 3. However, adding the upgrade kit to a system uses J8 (a) for the single integral drive, instead of (b) for two drives in an external drive unit. Thus there will be no "drive 1" in an upgraded system. Also, if a hard disk drive is part of the system, the system software automatically increases all drive numbers by 4. Specifically:

- 1. If the Development System being upgraded is a Model 220, 221, or 222, the integral drive will remain drive 0 after the upgrade. If an external drive is added to the system, its drives become drive 2 and 3. (The drive on the right will be drive 2; the drive on the left, drive 3.) There will be no drive 1.
- 2. If the system upgraded is a Model 240, or if a Model 740 Hard Disk Drive is added to an upgraded Model 220 System, the integral drive becomes drive 4. If an external drive unit is added to the upgraded system, its drives become drive 6 and 7. There will be no drive 5.

## SUMMARY OF THE INSTALLATION

The installation, which is described in detail on the following pages, may be summarized as follows:

- 1. Verify system performance before starting the installation.
- 2. If desired, secure the dual auxiliary connector to the card cage backplane.
- 3. Install the cables.
- 4. Install the controller boards.
- 5. Verify system performance.

If a Model 740 Hard Disk Subsystem is being installed at the same time you are installing the Upgrade Kit, the two installations can be integrated into one as indicated in the detailed procedure.

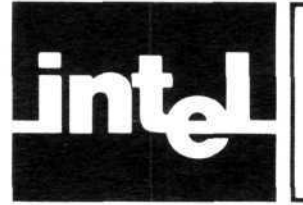

## (Page 1 of 8) INSTALLATION PROCEDURE

Before you start, read the complete installation procedure and make certain you are sure of each stage in the procedure.

- 1. Check the contents of the Upgrade Kit. You should have the parts and materials listed on the checklist included in the kit. Make sure components are seated properly on the controller boards, with no bent pins. Inspect the cables for broken or bent pins in the connectors, broken or frayed wires, and bent or broken lugs. Verify that the address selection switches on the Channel Board are set to 78H and that the interrupt selection switch on the Interface Board is set to position 3 (interrupt level 2). (See figure 1.)
- 2. If you are upgrading an existing Model 220 or Model 240 Development System, verify its performance by performing the IOC (5-beep) diagnostic, the IPB (Z\$) diagnostic, and the Con-

fidence Test. Repair the system if any error messages are displayed or any test fails.

#### NOTE

Refer to the Intellec Series II service manual for diagnostic/test procedures and for removal and replacement procedures.

- 3. Turn the Development System off, disconnect it from its ac source and remove the top cover and front card cage cover.
- 4. Remove the ribbon cable connecting the integral drive to the IOC. (See figure 2.)
- 5. Remove the rear panel of the Development System.

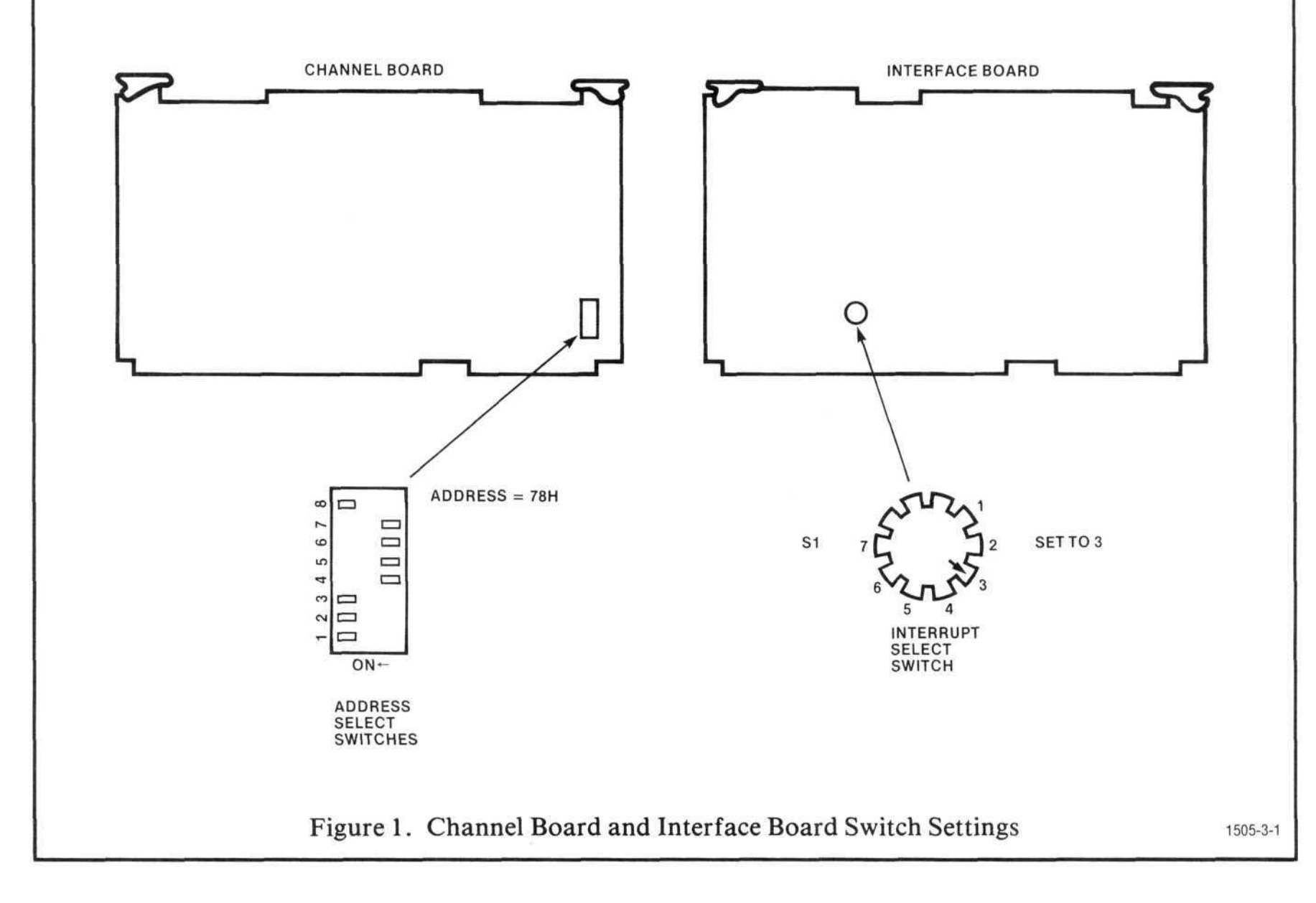

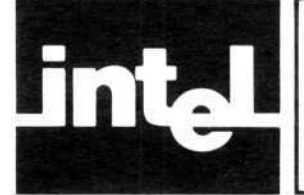

## (Page 2 of 8) INSTALLATION PROCEDURE

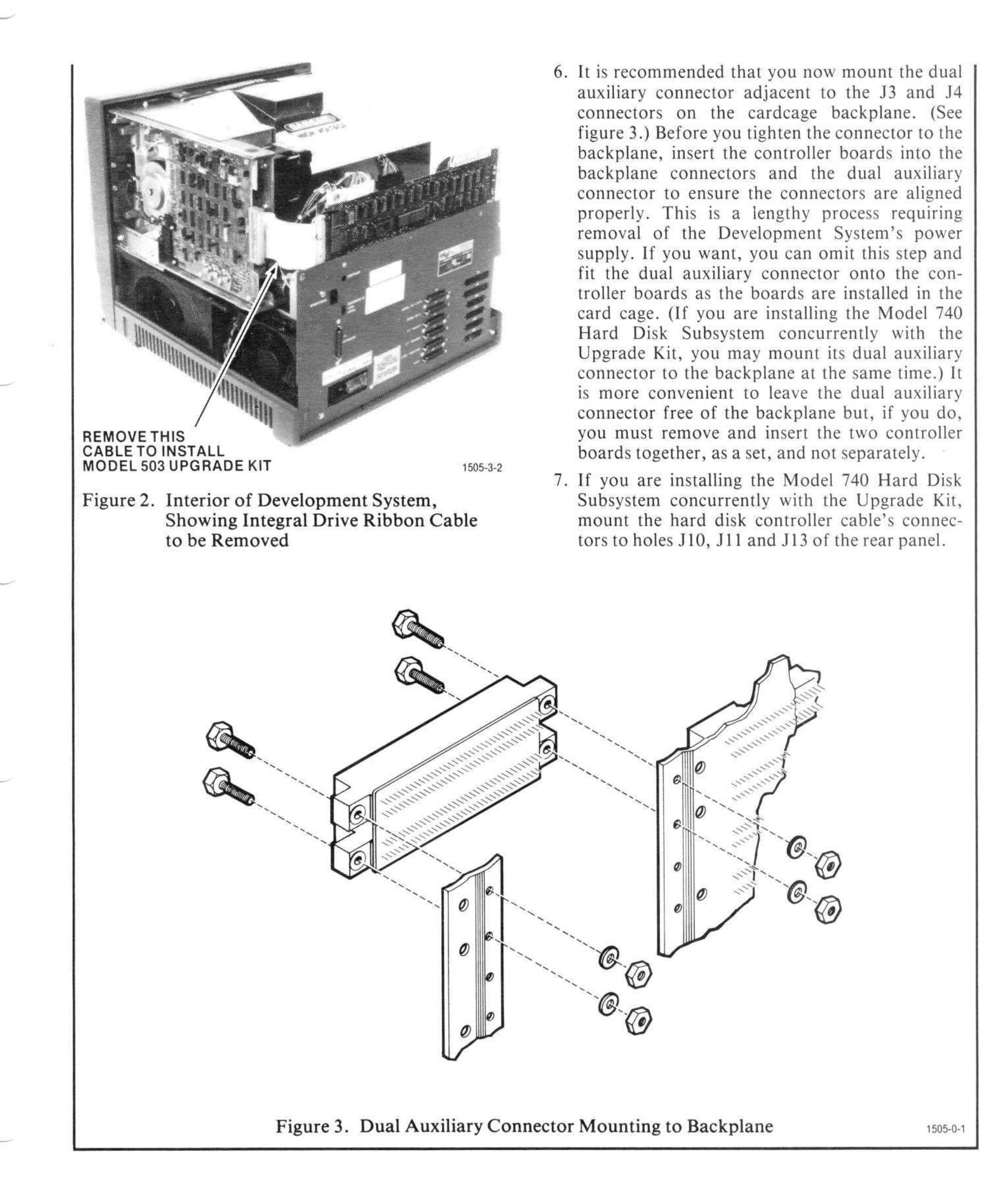

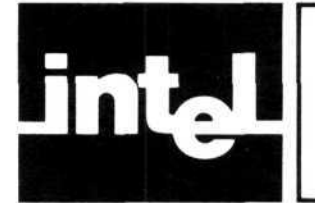

## (Page 3 of 8) INSTALLATION PROCEDURE

- 8. Fasten J9 of the controller cable to the J9 hole in the rear panel. (See figure 4. If you are installing the Upgrade Kit in a system with a Hard Disk Drive, refer to figure 5 for the connector placement.) Secure the ground straps under the washer around the bolt holding J9 to the panel or, if a ground lug is available, to the ground lug.
- 9. If you are installing the Upgrade Kit in a system with a Hard Disk Drive, stick a tie-wrap pad on the inside of the end bracket of the power supply. (See Figure 5.)

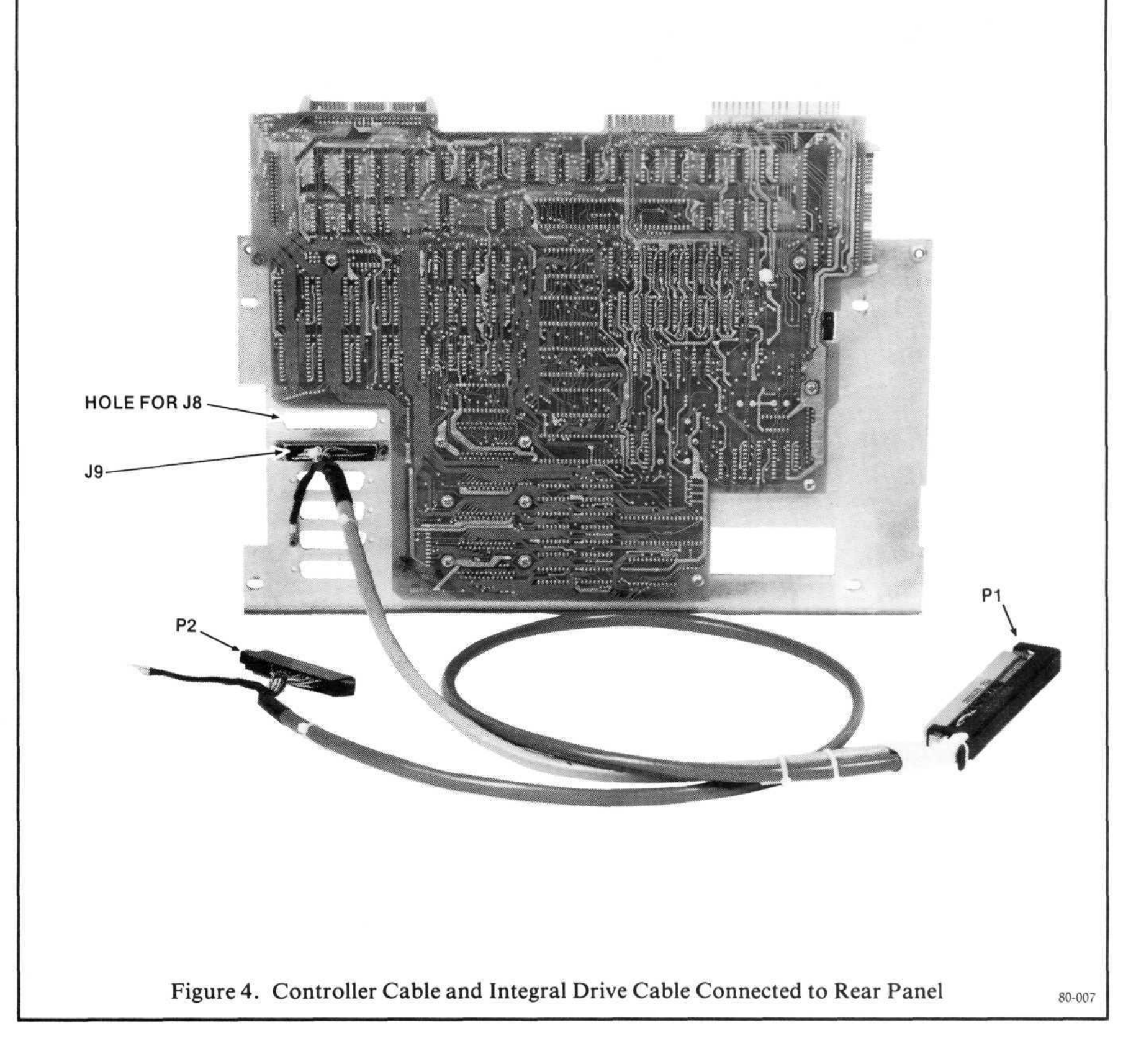

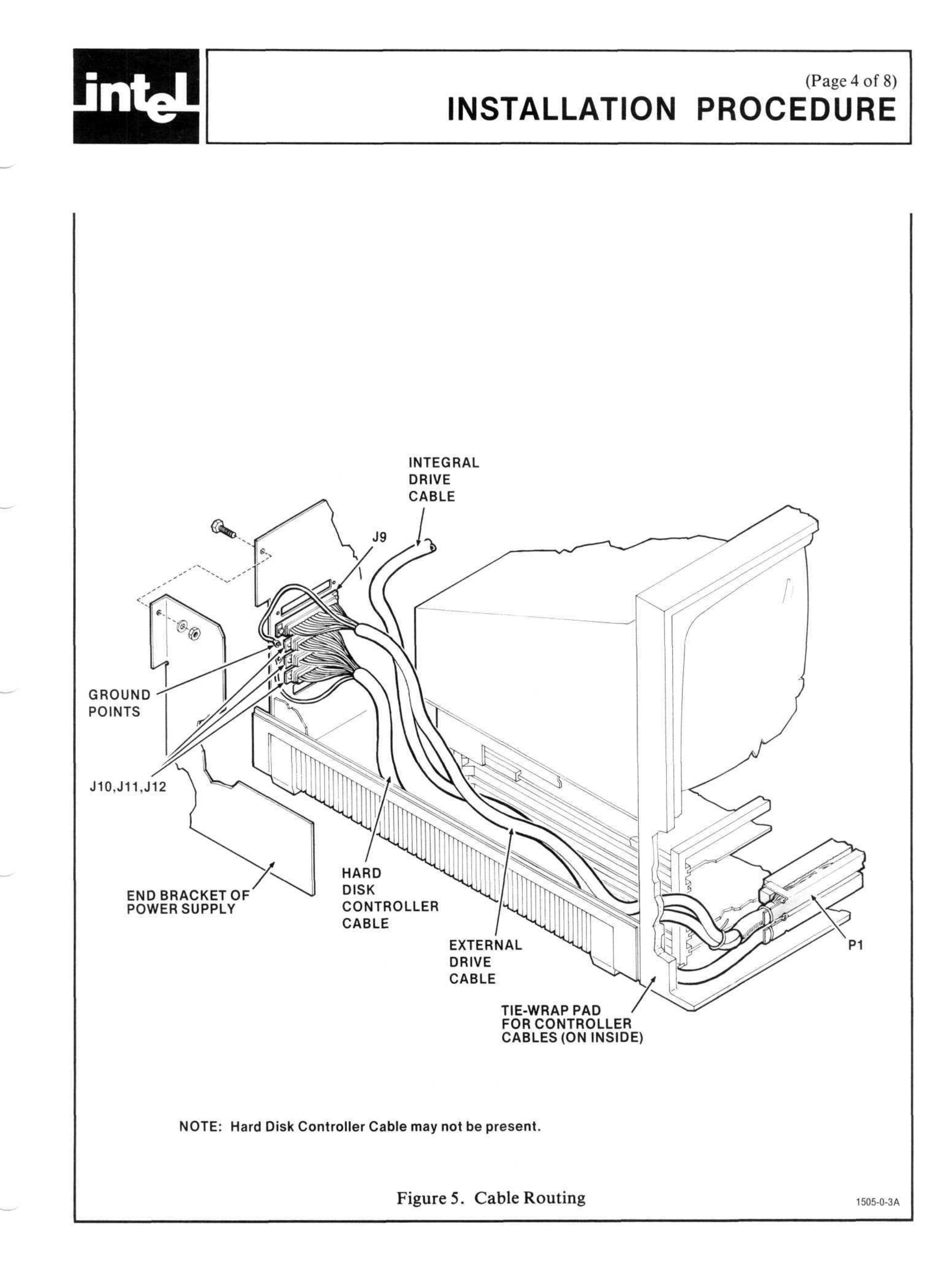

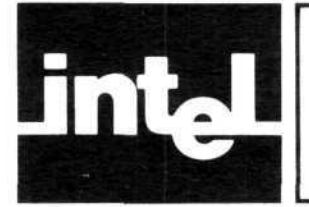

- 10. Re-mount the rear panel, feeding P1 of the double density controller cable (and the hard disk controller cable, if there) through the power supply and along the side of the card cage. Feed P2 of the double density controller cable through the power supply, pulling it up and across the rear of the CRT assembly, toward the integral drive. (See figures 6 and 7. Note there are two different types of power supplies used in the Development System. If you are installing the Upgrade Kit in a system with a Hard Disk Drive, see figure 5 for cable routing.)
- 11. Connect P2 of the double density controller cable to the drive's control/signal connector, with pin 1 of the connector down. Check figure 8 for the proper orientation of the connector. Secure the connector to the drive control board with tie wraps passed through the holes in the

connector and holes in the board that are close to the connector.

- 12. If the system has a Xentek power supply, put a caterpillar grommet on the edge of the end bracket of the power supply to protect the integral drive cable.
- 13. Secure a stick-on tie wrap pad to the side of the power supply as shown in figure 6 or figure 7 depending upon which type of power supply is used in your system. Tie the cables to keep them away from the transformer in the power supply. Check Figure 5 and Figures 6 and 7, and use additional tie wraps as required. If you are installing the Upgrade Kit in a system with a Hard Disk Drive, secure both controller cables to the tiewrap pad stuck to the inside of the power supply bracket in step 9. (See Figure 5.)

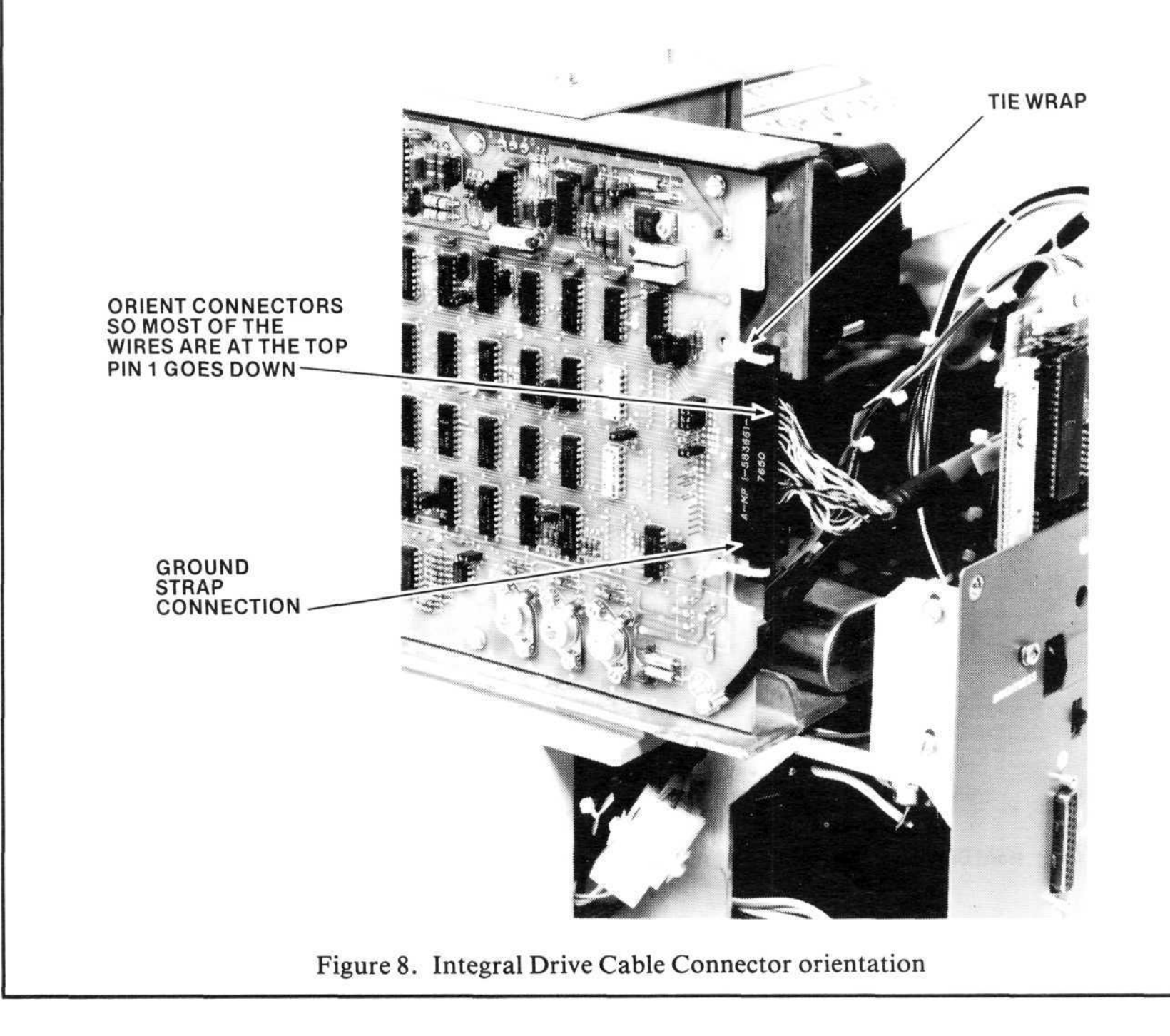

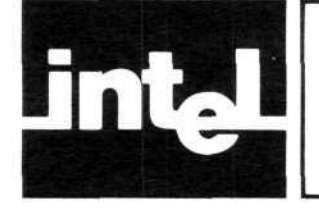

# (Page 6 of 8) INSTALLATION PROCEDURE

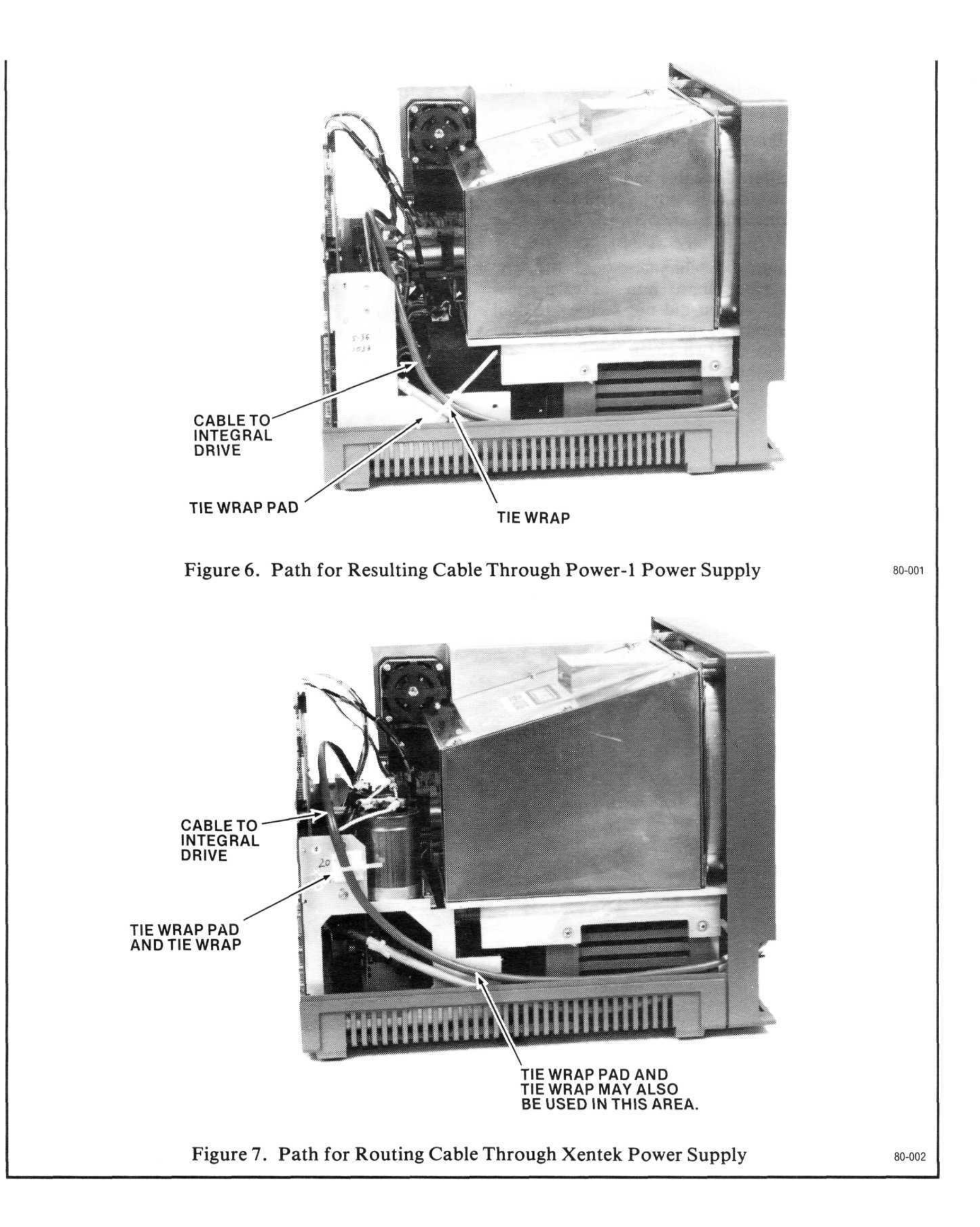

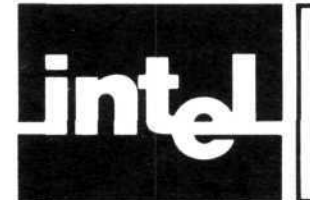

- 14. Using the wraps, tie the double density controller cable to the cable from IOC J16 and to the cable from IOC J15. (See figure 9.)
- 15. Stick a tie-wrap pad on the front inside of the chassis, by the card cage, and use it to secure the floppy-disk controller cable and (if present) the hard disk controller cable so the controller board front edge connectors cannot work loose. (See Figure 5.)
- 16. Insert the controller channel board and the controller interface board into the card cage. (See figure 10.) If you did not secure the dual auxiliary connector to the backplane of the card cage, fit it onto the two controller boards and insert them together.
- 17. Place P1 of the double density controller cable on the front-edge connector of the interface board. (See figure 10.) If you are installing a Model 740 Hard Disk Subsystem concurrently with the Upgrade Kit, install the hard disk controller boards in J5 and J6 of the card cage.
- 18. Replace the top cover and the card cage cover.
- 19. Re-connect the development system to the ac source, and verify the upgrade by performing the IOC (5-beep) diagnostic, the IPB (Z\$) diagnostic, and the Confidence Test. Since the integral drive is now a double-density drive, you must use the Double-Density Confidence Test diskette supplied with the kit.

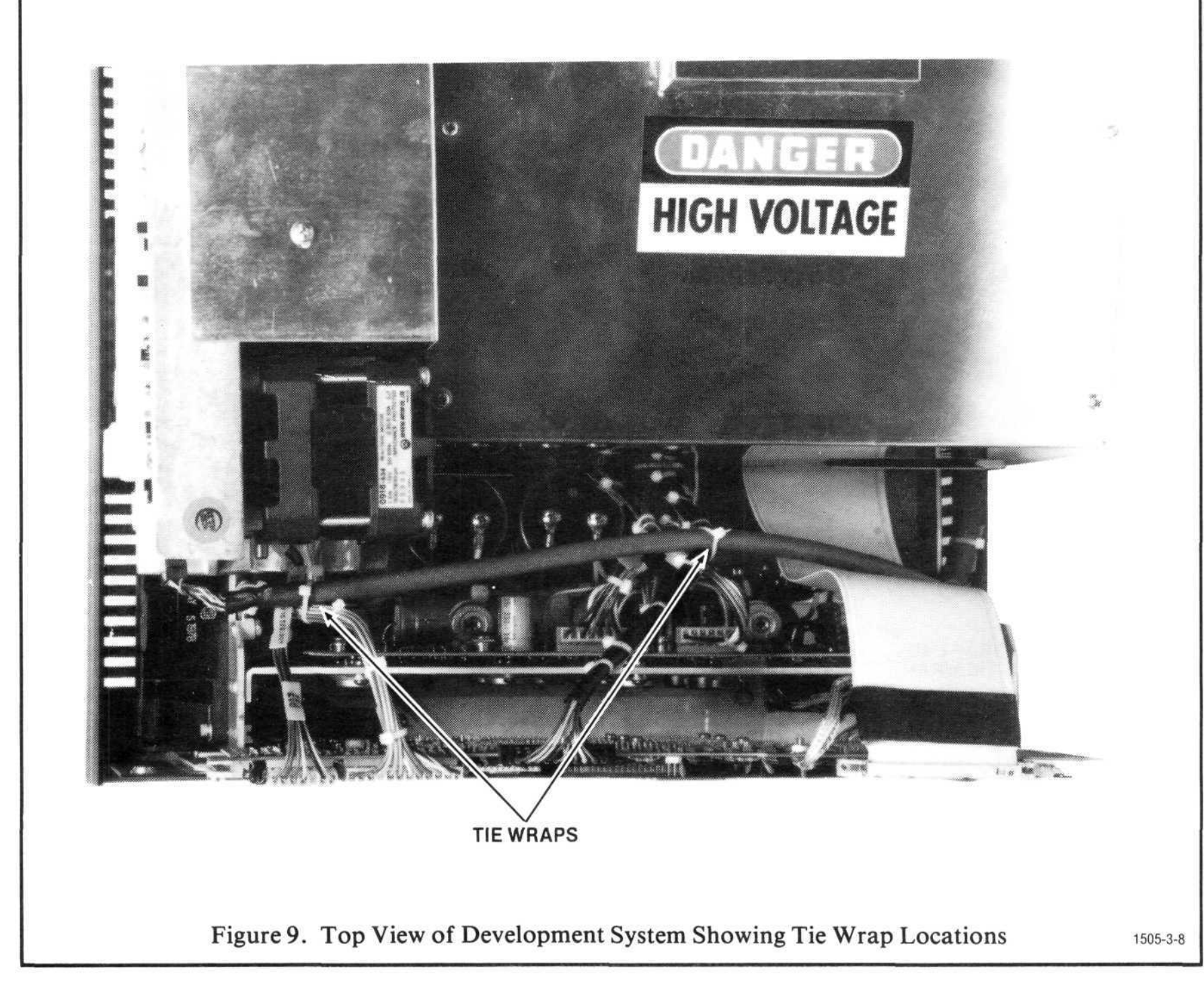

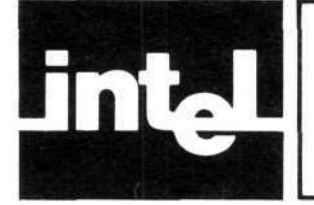

# (Page 8 of 8) INSTALLATION PROCEDURE

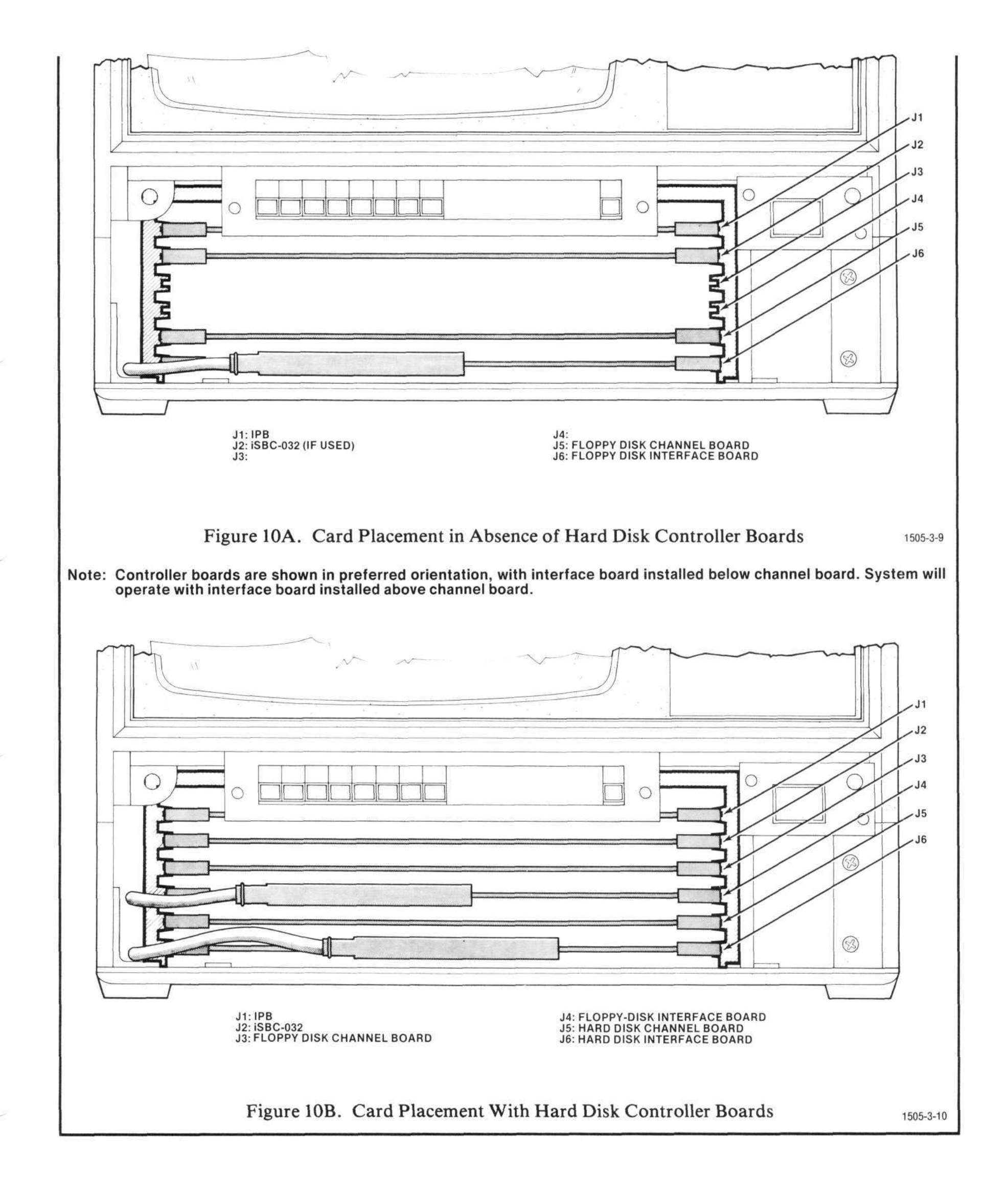

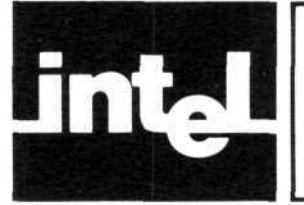

The best service for your Intel product will be provided by an Intel Customer Engineer. These trained professionals will provide prompt, efficient on-site installation, preventive maintenance, or corrective maintenance services that will keep your equipment in the best possible operating condition.

Your Intel Customer Engineer can provide the service you need through a prepaid service contract or on an hourly-charge basis. For further information, contact your local Intel office.

When it is impossible for you to use the services of an Intel Customer Engineer or when Intel service is not available in your local area, you may contact the Intel Service Center directly, at one of the following numbers:

Telephone: From Alaska or Hawaii call— (602) 869-4600 From locations within Arizona call— (602) 869-4600 From all other U.S. locations call toll free— (800) 528-0595 TWX: 910-951-1330 Never return equipment to Intel for service or repair before you contact an Intel Customer Engineer or the Intel Service Center.

If return of your equipment is necessary, you will be given a Repair Authorization Number, shipping instructions, and other important information that will help Intel provide you with fast, efficient service. If the product is being returned because of damage sustained during shipment, or if the product is out of warranty, a purchase order is necessary in order for the Intel Service Center to make the repair.

When preparing the product for shipment to the Service Center, use the original factory packaging material, if available. If the original packaging is not available, wrap the product in a cushioning material such as Air Cap TH-240, manufactured by the Sealed Air Corporation, Hawthorne, N.J. (or equivalent) and enclose in a heavy-duty corrugated shipping carton. Seal the carton securely, mark it "FRAGILE" to ensure careful handling, and ship it to the address specified by the Intel Service Center.

#### NOTE

Customers outside of the United States should contact their sales source (Intel Sales Office or Authorized Intel Distributor) for directions on obtaining service or repair assistance.

1505-5-1A

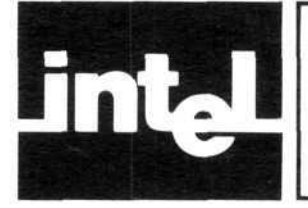

# **U.S. AND CANADIAN OFFICES**

#### ALABAMA

Intel Corp. 3322 S. Parkway, Ste. 71 Holiday Office Center Huntsville 353802 Tel: (205) 883-2430

#### ARIZONA

Intel Corp. 8650 N. 35th Avenue, Suite 101 Phoenix 85021 Tel: (602) 242-7205

#### CALIFORNIA

Intel Corp. 7670 Opportunity Rd. Suite 135 San Diego 92111 Tel: (714) 268-3563

Intel Corp.\* 1651 East 4th Street Suite 105 Santa Ana 92701 Tel: (714) 835-9642

Intel Corp.\* 15335 Morrison Suite 345 Sherman Oaks 91403 Tel: (213) 986-9510 TWX: 910-495-2045

Intel Corp.\* 3375 Scott Blvd. Santa Clara 95051 Tel: (408) 987-8086 TWX: 910-339-9279 TWX: 910-338-0255

#### COLORADO

Intel Corp.\* 6000 East Evans Ave. Bldg. 1, Suite 260 Denver 80222 Tel: (303) 758-8086 TWX: 910-931-2289

#### CONNECTICUT

Intel Corp. Peacock Alley 1 Padanaram Road, Guide 146 Danbury 06810 Tel: (203) 792-8365 TWX: 710-456-1199

#### FLORIDA

Intel Corp. 1001 N.W. 62nd Street, Suite 406 Ft. Lauderdale 33309 Tel: (305) 771-0600 TWX: 510-956-9407

#### Intel Corp. 5151 Adanson Street, Suite 203 Orlando 32804 Tel: (305) 628-2393 TWX: 810-853-9219

#### ILLINOIS

Intel Corp.\* 900 Jorie Boulevard Suite 220 Oakbrook 60521 Tel: (312) 325-9510 TWX: 910-651-5881

#### MARYLAND

Intel Corp.\* 7257 Parkway Drive Hanover 21076 Tel: (301) 796-7500 TWX: 710-862-1944

MASSACHUSETTS Intel Corp.\* 187 Billerica Road, Suite 14A Chelmsford 01824 Tel: (617) 667-8126 TWX: 710-343-6333

#### MICHIGAN

Intel Corp. 26500 Northwestern Hwy. Suite 401 Southfield 48075 Tel: (313) 353-0920 TWX: 910-420-1212 TELEX: 2 31143

#### MINNESOTA

Intel Corp. 8200 Normandale Avenue Suite 422 Bloomington 55437 Tel: (612) 835-6722 TWX: 910-576-2867

#### **NEW JERSEY**

Intel Corp. 1 Metroplaza Office Bldg. 505 Thornall St. Edison 08817 Tel: (201) 494-5040 TWX: 710-480-6238

#### **NEW YORK**

Intel Corp.\* 350 Vanderbilt Motor Pkwy. Suite 402 Hauppauge 11787 Tel: (516) 231-3300 TWX: 510-227-6236

Intel Corp. 80 Washington St. Poughkeepsie 12601 Tel: (914) 473-2303 TWX: 510-248-0060 Intel Corp. 474 Thurston Road Rochester, N.Y. 14619 Tel: (716) 328-7340 TWX: 510-253-3841

#### OHIO

Intel Corp.\* 8312 North Main Street Dayton 45415 Tel: (513) 890-5350 TELEX: 810-450-2528

Intel Corp.\* Chagrin-Brainard Bldg. #201 28001 Chagrin Blvd. Cleveland 44122 Tel: (216) 464-2736

#### PENNSYLVANIA

Intel Corp.\* 275 Commerce Dr. 200 Office Center Suite 212 Fort Washington 19034 Tel: (215) 542-9444 TWX: 510-661-2077

#### TEXAS

Intel Corp.\* 2925 L.B.J. Freeway Suite 175 Dallas 75234 Tel: (214) 241-9521 TWX: 910-860-5487

Intel Corp.\* 6776 S.W. Freeway Suite 550 Houston 77074 Tel: (713) 784-3400

#### WASHINGTON

Intel Corp. 300 120th Avenue N.E. Bldg. 2, Suite 202 Bellevue 98005 Tel: (206) 453-8086

#### WISCONSIN

Intel Corp. 4369 S. Howell Ave. Milwaukee 53207 Tel: (414) 747-0789

#### CANADA

Intel Corp. Suite 223, Bell Mews 39 Highway 7, Bell Corners Ottawa, Ontario K2H 8P2 Tel: (613) 829-9714 TELEX: 053-4419

\*Field application location

1505-6-1